# การติดตั้ง Digital ID บนระบบ IPAD/Tablet

### ติดตั้ง Application > Foxit PDF Editor

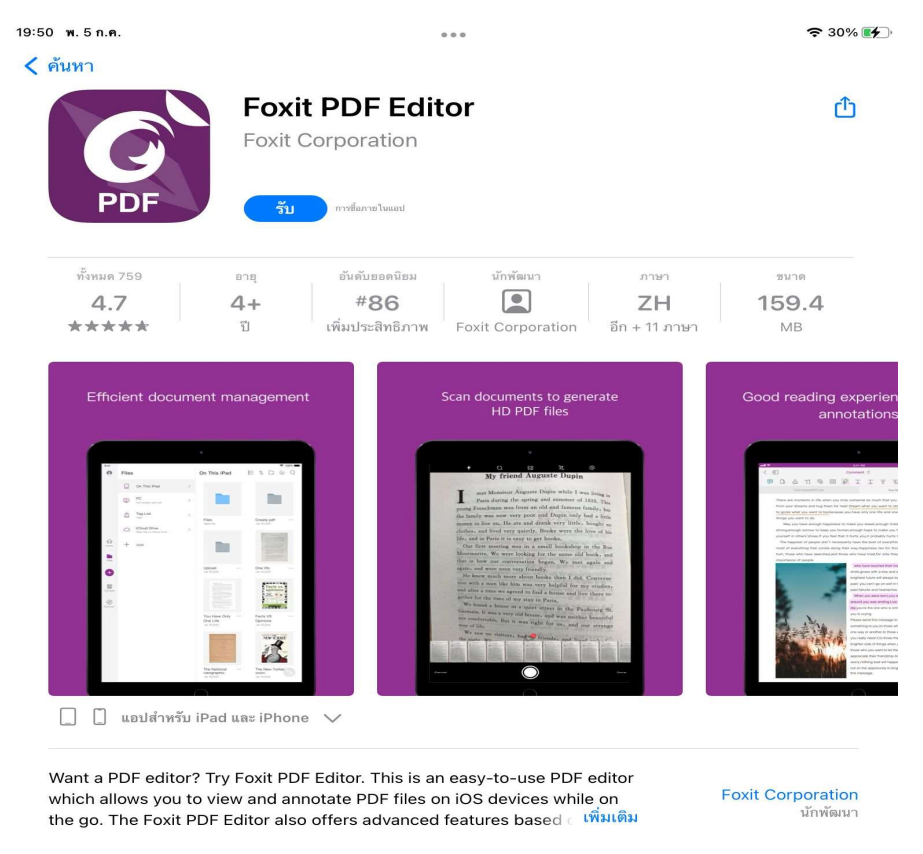

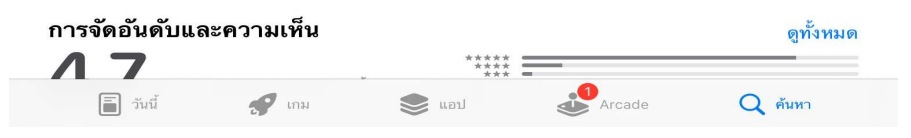

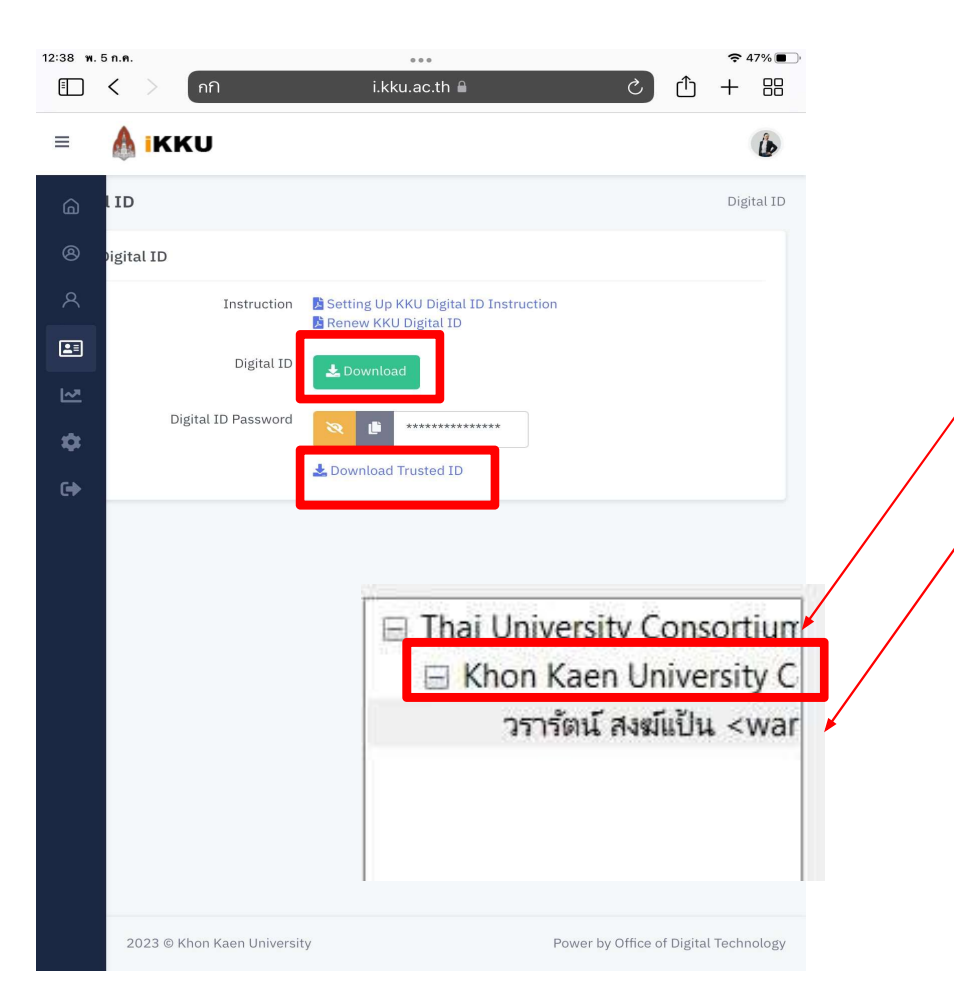

การเพิ่ม Trust ID และ Digital ID download ตรงไม่ ได้โดยตรงจากหน้าเว็บ แนะนำให้ส่งไว้ใน<mark>อีเมล์ หรือ</mark> **ไดร์ฟ** เพื่อความสะดวกในการ download ไว้มนเครื่องใน การติดตั้ง

1. Download Trusted ID (เฉพาะ มข.)

2. Download Digital ID (.p12)

# เปิดอีเมล์ และทำการ download จะปรากฎที่รายการ Download

| 09:21 พฤ    | . 6 ก.ค.               |                 | ę        | 92%   | 09:22 <b>พ</b> ฤ. 6 ก.ศ. | -                                                     |               |                          | 6        | <b>92%</b> |
|-------------|------------------------|-----------------|----------|-------|--------------------------|-------------------------------------------------------|---------------|--------------------------|----------|------------|
| < ย้อน      | กลับ                   | รายการดาวน์โหลด | <b>•</b> | เลือก | < ย้อนกลับ               | รายการดา                                              | วน์โหลด       | <b>P=9</b>               | 88       | เลือก      |
| Q ค้า       | เหา                    |                 |          |       | 🔍 ค้นหา                  | wararat@kku.ac.th<br>การแลกเปลี่ยนข้อมูลส่วนบุคคล (PK | CS#12) · 6 KB |                          | 00       |            |
|             |                        |                 |          |       |                          |                                                       |               | <b>v</b>                 |          |            |
| wa          | rarat@kku.ac TUCTruste | dCer            |          |       | 1.                       | AirDrop เมล โน้ต<br>.a                                | Teams         |                          |          |            |
|             | ขอรายละเอียด           | <b>(</b> )      |          |       |                          | e.e.222                                               | ß             |                          |          |            |
|             | เปลี่ยนชื่อ            | /               |          |       |                          | ที่ที่สุปก                                            | U)            | j.                       |          |            |
|             | บีบอัด                 |                 |          |       |                          | Import to Foxit PDF Editor                            | PDF           |                          |          |            |
|             | ทำสำเนา                | Œ               |          |       |                          | เพิ่มแท็ก                                             | $\bigcirc$    |                          |          |            |
| คุก         | ดูแบบรวดเร็ว           | ۲               |          |       |                          | 5 แก้ไขการทำงาน                                       |               |                          |          |            |
| หถุ         | แท็ก                   | $\Diamond$      |          |       |                          | °C                                                    | ſ             |                          |          | 315        |
|             | คัดลอก 1 รายการ        | ß               |          |       |                          |                                                       |               |                          |          | 1          |
|             | ย้าย                   |                 |          |       |                          |                                                       |               |                          |          |            |
|             | แชร์                   | Ĉ               |          |       |                          |                                                       |               | -                        |          |            |
| ម្នា<br>คูก | เปิดในหน้าต่างใหม่     | 88              |          |       |                          |                                                       |               |                          |          | nc.        |
|             | ลบ                     | <b>@</b>        |          |       |                          |                                                       | Imr           | oort to Foxit PDF Edit   | or       | 102        |
|             |                        |                 |          |       |                          |                                                       | Dr            | you want to import this  | 3        | -          |
|             |                        |                 |          |       |                          |                                                       | doci          | ument to Foxit PDF Edito | or?      | •          |
|             |                        |                 |          |       |                          |                                                       |               | Import Document          |          |            |
|             |                        |                 |          |       |                          |                                                       |               | cancer import            |          | <b>9</b> 1 |
|             |                        |                 |          |       |                          |                                                       |               |                          |          |            |
|             |                        |                 |          |       |                          |                                                       |               |                          |          |            |
|             |                        |                 |          |       |                          |                                                       |               |                          | • • * ** |            |

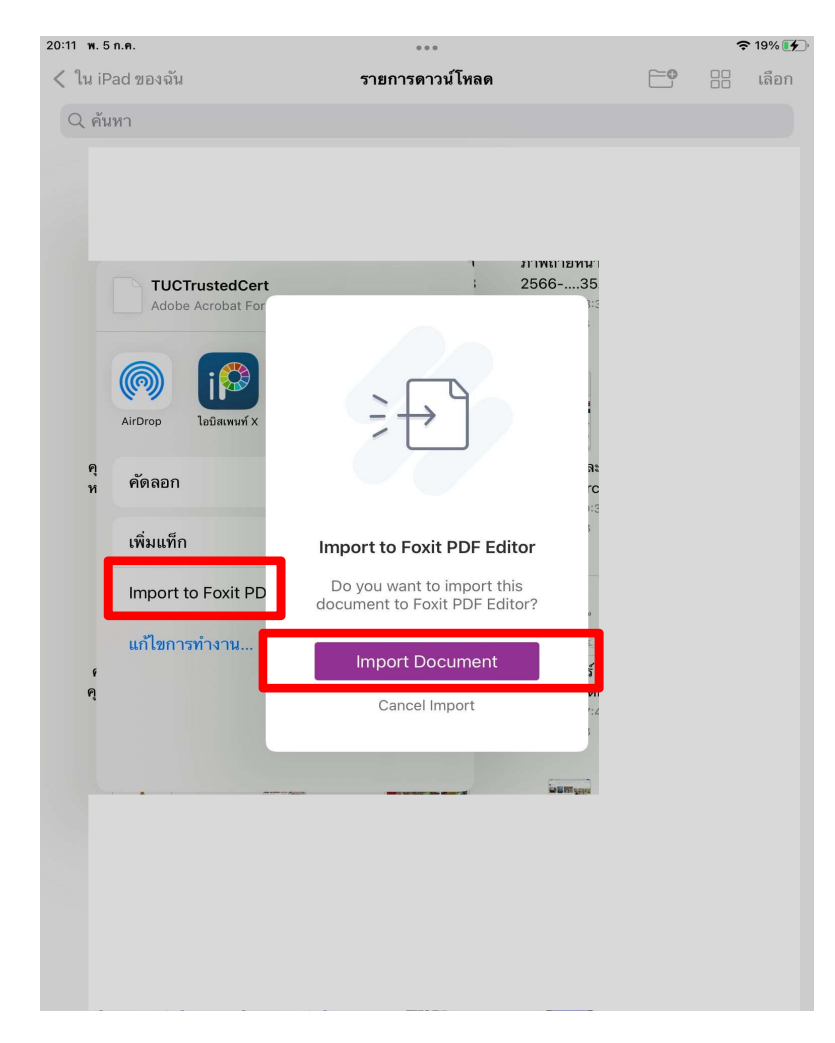

<mark>เฉพาะมหาวิทยาลัยขอนแก่น</mark> ควร Import ไฟล์ TUC TrustedCert.fdf เข้า Foxit Editor ด้วย เนื่องจากง่ายต่อการตรวจสอบ Valid ลงนามแบบ ดิจิทัลบน Ipad ด้วย ซึ่งวิธีการคล้ายกันกับ .p12

- 1. กดค้าง แชร์
- 2. กด Import to Foxit Editor
- 3. Import Document

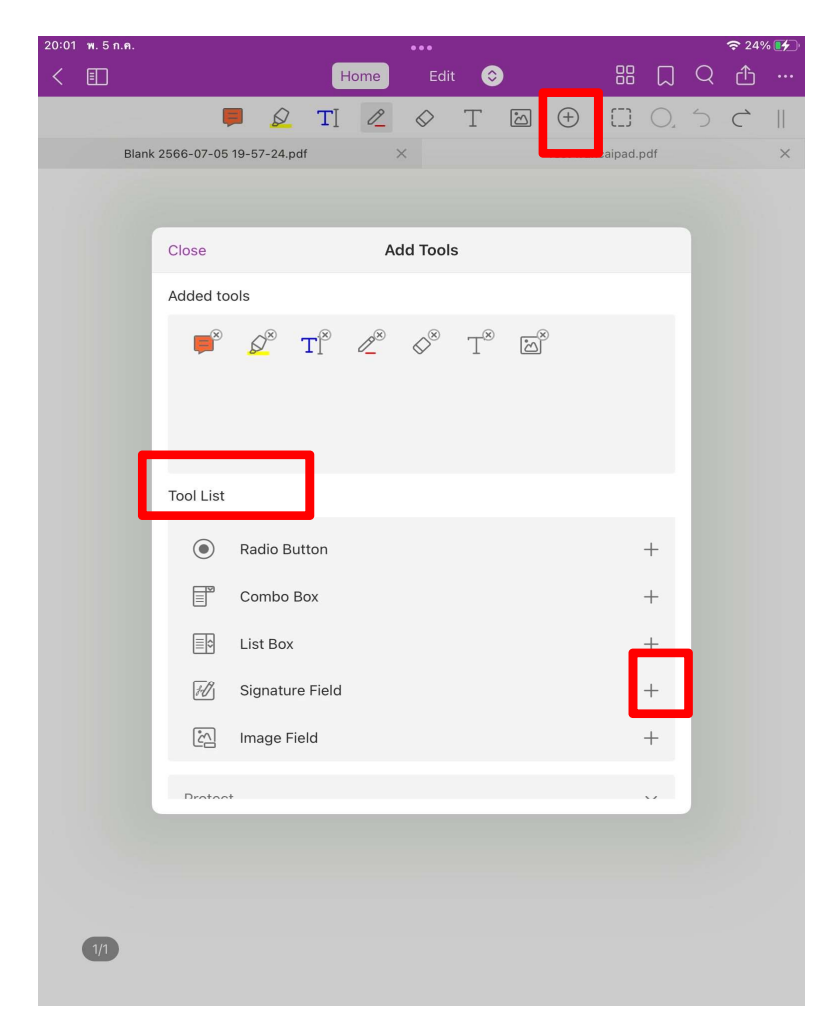

เพิ่ม Signature field โดยการกด + ตรงแถบเมนูด้านบน และเลือก Tool list เป็น Signature Field + ขึ้นที่ Added tools เมื่อเสร็จแล้วกด Close

| 20:03 w.5 n.e. | ***                | 23%   | 09:27 พฤ.6 ก.ศ. | • • •                                   | 🗢 89% 🗔 |
|----------------|--------------------|-------|-----------------|-----------------------------------------|---------|
| < 🗊            | Home Edit 😌 🔠 🕄    | λ Φ … | Cancel          | Add Signature                           | 🖒 Save  |
|                |                    |       |                 | <b>E</b> 0                              |         |
|                | Test wuncaipad.pdf | ×     | Remove White    | G J J J J J J J J J J J J J J J J J J J |         |
|                |                    |       | Nemove white    | savig, cana                             |         |

| 27 พฤ.6 ก.ศ.    | •••<br>•••                                                                                                    | 9% 🔲 |
|-----------------|----------------------------------------------------------------------------------------------------|------|
| Cancel          | kAppearancePreview                                                                                                    | Save |
| 751 ton         | Wararat Songpan<br>CNI-Khon Kaen University Certification Authority O=Khon Kaen<br>University, OU-Khon Kaen University, E=wararat@kku.ac.th<br>I am the author of this document<br>2023.07.06 09:27:16 +07700'<br>2023.2.1.0606.1011 | 1    |
| sppearance Type | Standard Style                                                                                                    | • >  |
| EXT FOR SIGNING |                                                                                                    |      |
| ocation         |                                                                                                    | >    |
| leason          | I am the author of this document                                                                                                    | t >  |
|                 | Create New Type                                                                                                    |      |
|                 |                                                                                                    |      |

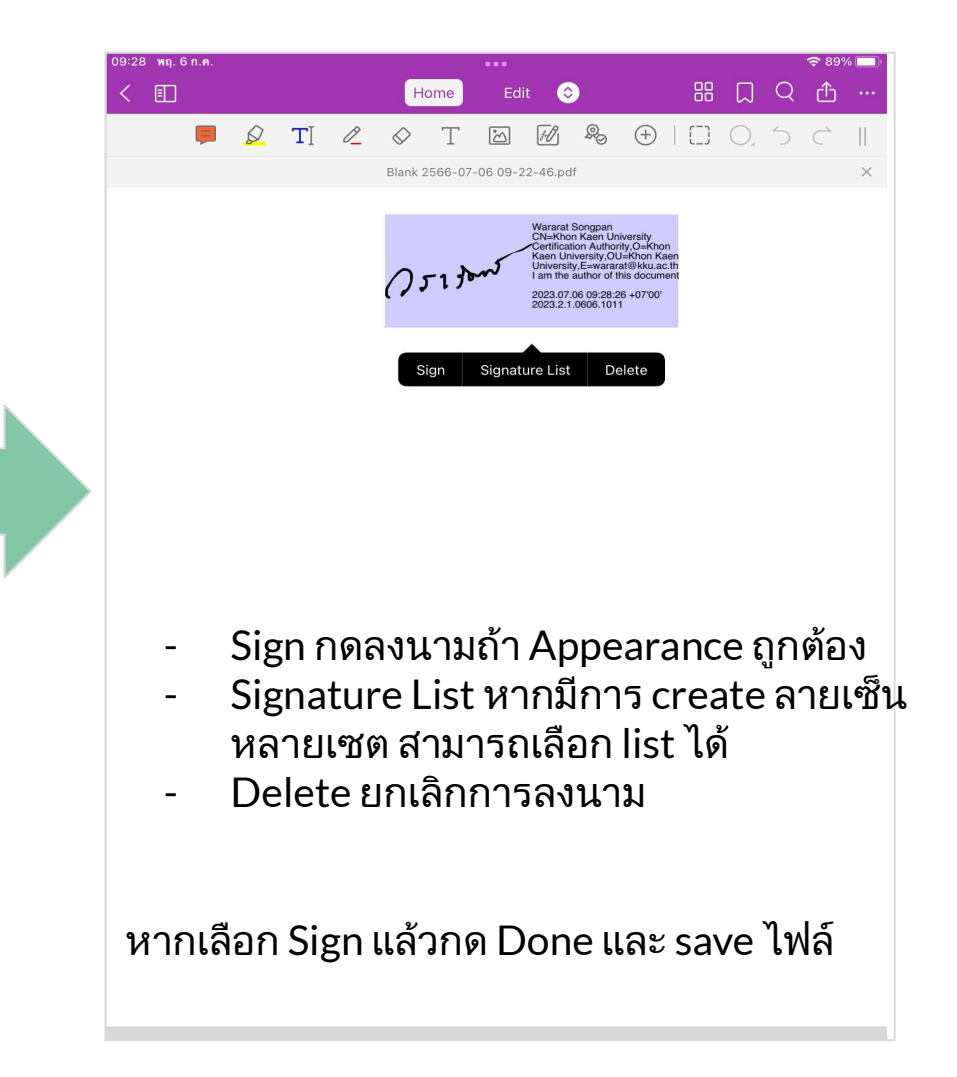

การตรวจสอบ Validate การลงนามดิจิทัลบน IPAD/Tablet

#### การตรวจสอบ Validate การลงนามดิจิทัลบน IPAD/Tablet

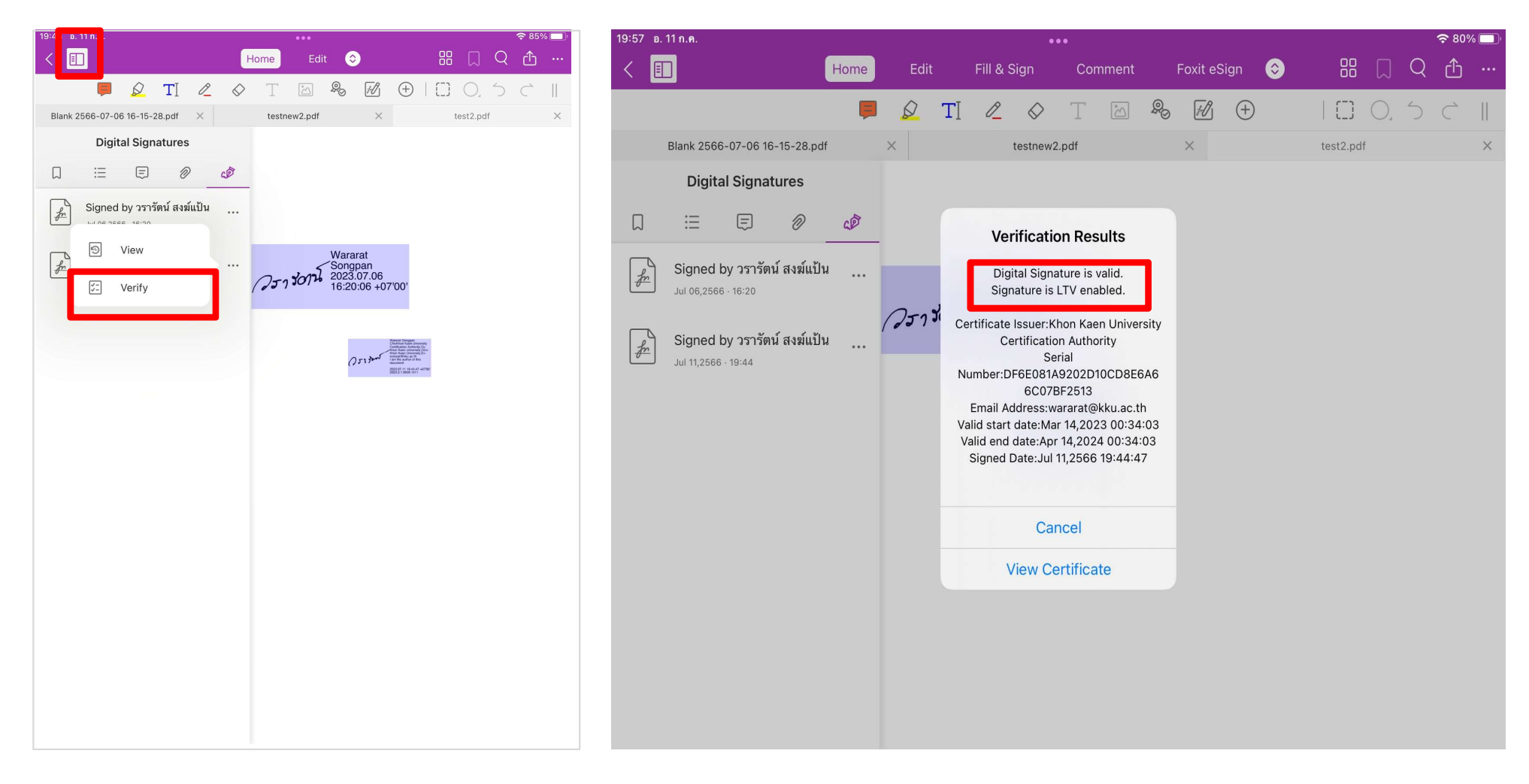

### ตรวจสอบ Validate ลงนามจาก IPAD บน Window ก็ถูกต้องเช่นกัน

| G    | DE      | 6                                                                                                    | à Ci                                                                                                    | 5 C                                                                                                    | <u>ଞ୍</u>                                    | $\sim$ |         |      |                 |                |         |                       |          | test2 | .pdf - Foxit | PDF Editor         |       |                                    |                         |                                                                                                    |                                                                                                    |       | ( | 9 • I —       | - 6  | $\times$ |
|------|---------|----------------------------------------------------------------------------------------------------|----------------------------------------------------------------------------------------------------|----------------------------------------------------------------------------------------------------|----------------------------------------------|--------|---------|------|-----------------|----------------|---------|-----------------------|----------|-------|--------------|--------------------|-------|------------------------------------|-------------------------|----------------------------------------------------------------------------------------------------|----------------------------------------------------------------------------------------------------|-------|---|---------------|------|----------|
| File | Home    | e Co                                                                                                    | nvert                                                                                                    | Edit                                                                                                    | Organ                                        | nize   | Com     | ment | View            | Form           | Protect | t Foxit               | eSign    | Share | Acces        | sibility           | Help  | Q Tell n                           | ie                      |                                                                                                    |                                                                                                    |       |   | <u>EQ</u> • Q | Find |          |
| B    | To      | ITI                                                                                                    | 2                                                                                                    | AB                                                                                                    | ABC                                          | Ĉ      | B<br>AC | T    | 24              | 50             | F       | U.                    |          |       |              | 1                  |       | 2                                  |                         | 20                                                                                                    |                                                                                                    |       |   |               |      |          |
| Hand | Select  | Edit                                                                                                    | Edit<br>Object*                                                                                                    | Link &                                                                                                    | Check                                        | Sear   | ch &    | Add  | Add<br>Images 7 | Add<br>Shapes* | Reflow  | Add<br>Article Box    | Web      | Link  | Bookmark     | Cross              | File  | Ima<br>Annot                       | ge<br>ation 8           | Audio<br>Video                                                                                                    | Add                                                                                                    |       |   |               |      |          |
| Sta  |         |                                                                                                    | Action                                                                                                    | sStamps.t                                                                                                    | odf                                          | test2  | .pdf    |      | ×               | Suches.        | 1 sound | Carl Science Anderson | CITIES . |       |              | 1.100.0001.001.000 |       |                                    | anon o                  | . 11000                                                                                                    |                                                                                                    |       |   |               |      |          |
|      | Digital | Signatu<br>Signatu<br>Signatu<br>Last Chu<br>Field: Si<br>Click to<br>2:Signatu<br>Last Chu<br>Field: Si<br>Click to | Action<br>res<br>ad by -rer<br>re is valid<br>re Details<br>scked: 200<br>gnature_(<br>view this<br>ad by -re-<br>re is valid<br>re Details<br>scked: 200<br>gnature_1<br>view this | รรtamps,<br>รัตน์ สงขมี<br>23.07.11 1<br>) on page<br>version<br>รัตน์ สงขมี<br>23.07.11 1<br>l on page<br>version | ում<br>9:54:18+<br>1<br>ում<br>9:54:18+<br>1 | test2  | pdf     |      | ×               |                |         |                       |          |       | <i>(</i> )3  | -1 50              | JZ 22 | Varara<br>ongpa<br>023.0<br>6:20:0 | t<br>an<br>7.06<br>6 +( | 07'00<br>Water 20<br>Water 20<br>Water | 1924 - Sector 2<br>A. Approx - Sector 2<br>A. Approx - Sector 2<br>A. Approx - Sector 2<br>A. Approx - Sector 2<br>A. Approx - Sector 2<br>A. Approx - Sector 2<br>A Approx - Sector 2<br>Approx - Sector 2<br>Approx - Sector 2<br>Approx - | y<br> |   |               |      | (        |
|      |         |                                                                                                    |                                                                                                    |                                                                                                    |                                              |        |         |      |                 |                |         |                       |          |       |              |                    |       |                                    |                         |                                                                                                    |                                                                                                    |       |   |               |      | 0        |

### การพิมพ์เกษียณหนังสือ

### ใช้เครื่องมือด้านบน Typewriter ได้เลย

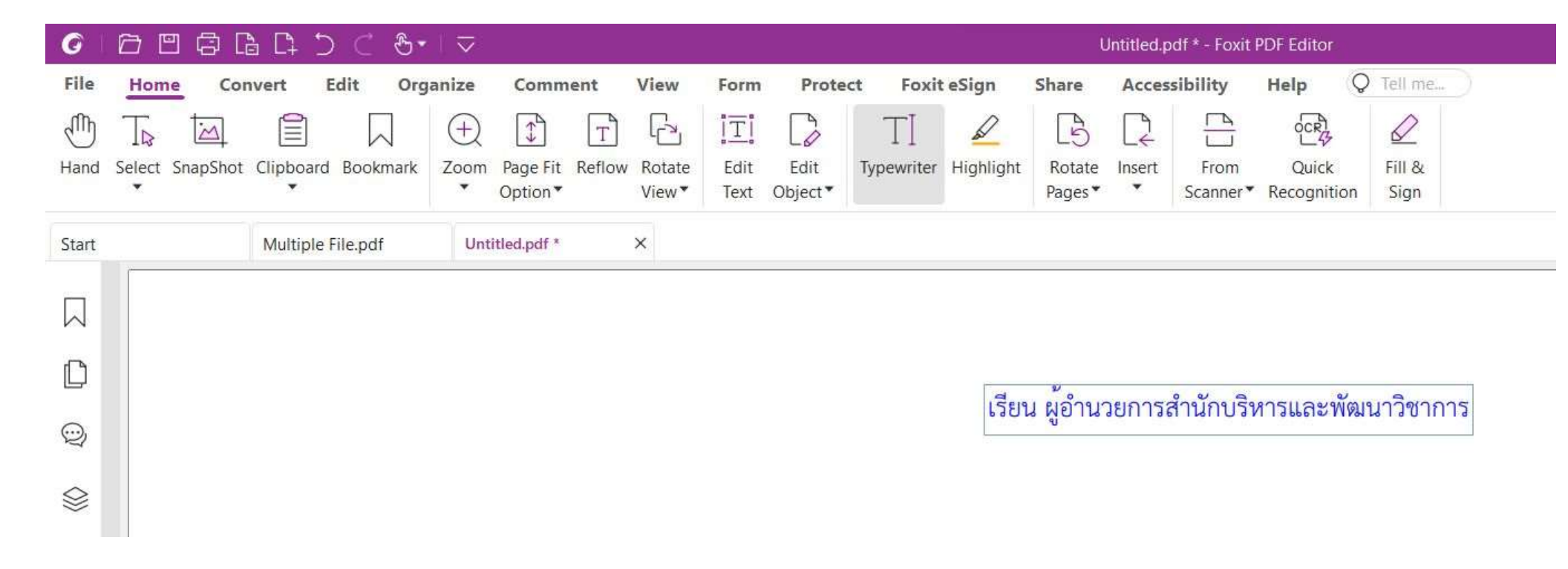

### Set font, size กดลูกศร tab ด้านขวา

| $\sim$                           |                                        |                                                            | Untitled.pdf * - Foxit PDF Editor                      |                     | @• ─ ₽ >                                                                                                    |
|----------------------------------|----------------------------------------|------------------------------------------------------------|--------------------------------------------------------|---------------------|----------------------------------------------------------------------------------------------------|
| ize Comment                      | View Form P                            | Protect Foxit eSign Share                                  | Accessibility Help                                     | Tell me             | EQ ▼ Q. Find                                                                                                    |
| oom Page Fit Reflov<br>▼ Option▼ | v Rotate Edit Edi<br>View▼ Text Object | II E Constant<br>lit Typewriter Highlight Rotate<br>Pages* | L← L L3<br>Insert From Quick<br>▼ Scanner▼ Recognition | ₽<br>Fill &<br>Sign |                                                                                                    |
| Untitled.pdf *                   | ×<br>สำนักบริหารและพัฒน<br>เลขที่      | น ผู้อำนวยการสำนักปริหารและพัฒนาวิช<br>มาวิชาการ           | innis .                                                |                     | Format       ×         Text Style         TH Sarabun New       11         B $I$ $\bigcirc$ B $I$ $\bigcirc$ $\blacksquare$ $\blacksquare$ $\square$ $\blacksquare$ $\blacksquare$ $\square$ $\blacksquare$ $\blacksquare$ $\square$ $\blacksquare$ $\blacksquare$ $\square$ $\blacksquare$ $\blacksquare$ $\square$ $\blacksquare$ $\blacksquare$ $\square$ $\blacksquare$ $\blacksquare$ $\square$ $\blacksquare$ $\blacksquare$ $\blacksquare$ $\blacksquare$ $\blacksquare$ $\blacksquare$ $\blacksquare$ $\blacksquare$ $\blacksquare$ $\blacksquare$ $\blacksquare$ $\blacksquare$ |

# เทคนิควิธีทำ Stamp ดิจิทัล

#### วิธีการเกษียณหนังสือ โดยทำ Stamp แบบดิจิทัล

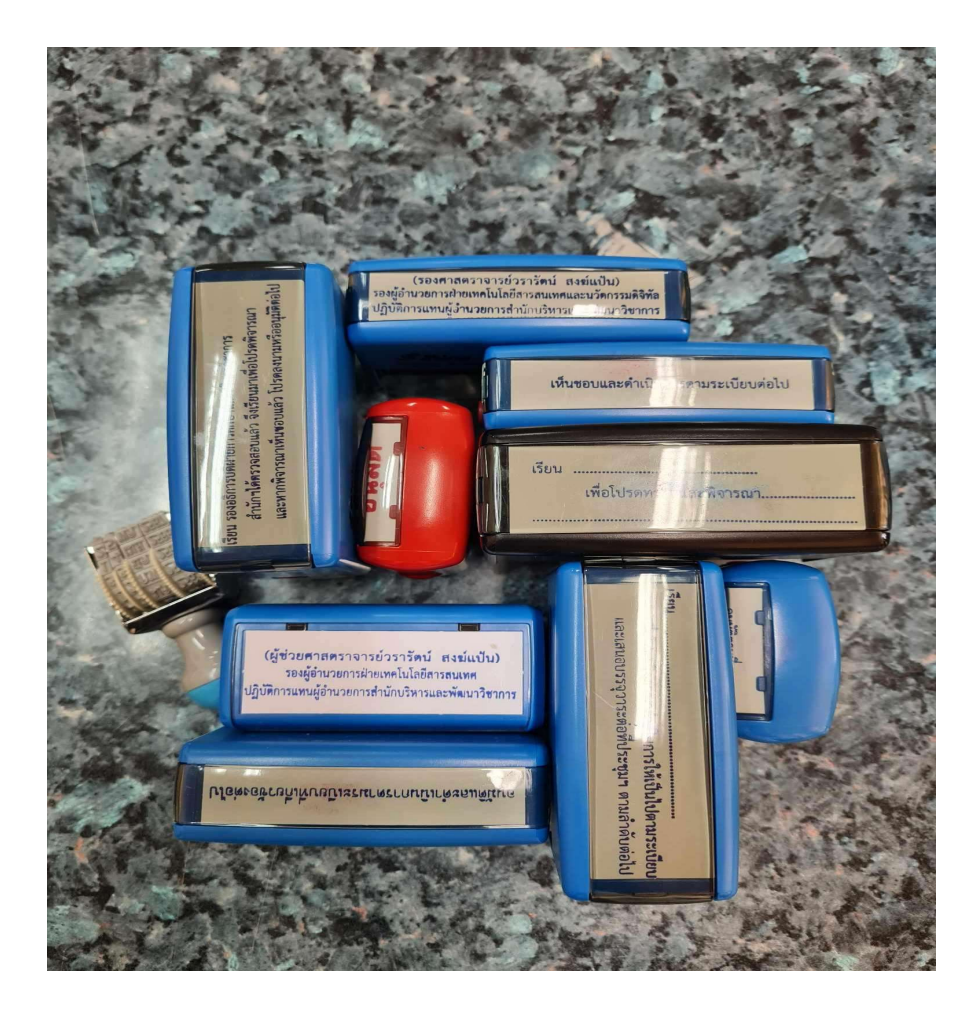

#### แนะนำให้ทำไฟล์ Stamp เป็นไฟล์ .pdf

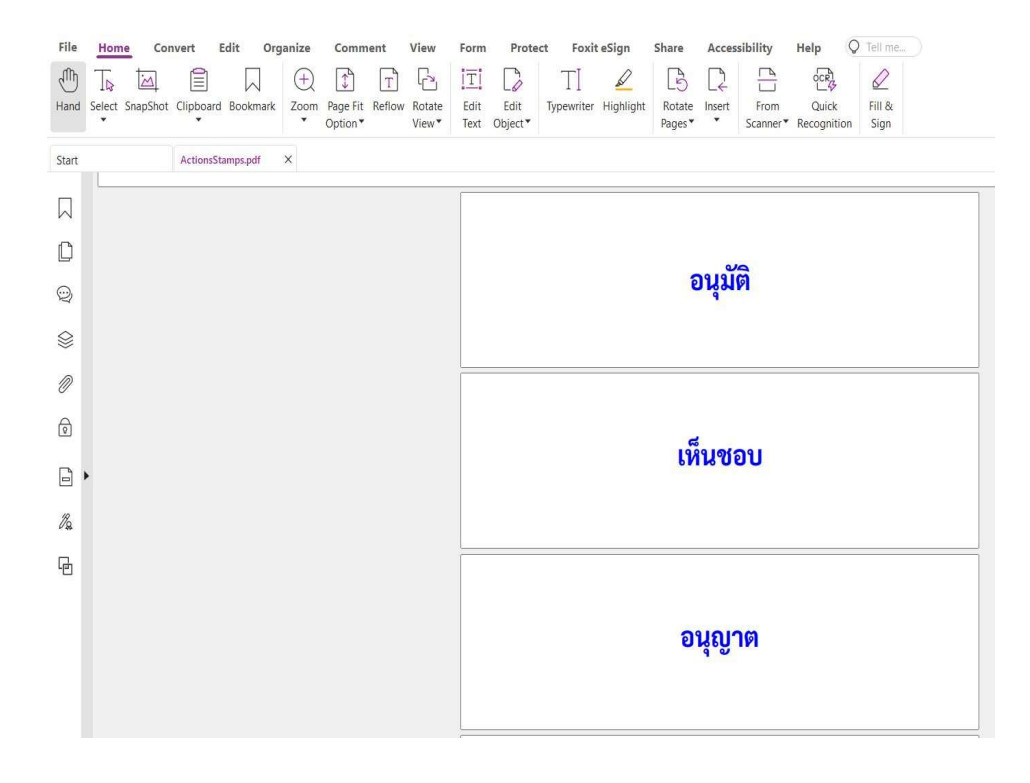

สร้างไฟล์ pdf เพื่อทำ Stamp

สร้างไฟล์ PDF และสร้าง Stamp ใน foxit

| C 1 0 0 0 0 0 0      | C &•∣⊽               |          |           |                 |              | Start - Foxit PDF | Editor |           |
|----------------------|----------------------|----------|-----------|-----------------|--------------|-------------------|--------|-----------|
| File Home Convert Ed | dit Organize Comment | View For | m Protect | Foxit eSign     | Share        | Accessibility     | Help   | Q Tell me |
| Properties           | Create               |          | Create    | Blank PDF       |              |                   |        |           |
| Create               |                      |          | Create a  | PDF from a blan | k page       |                   |        |           |
| Open                 | Blank                |          |           |                 | 499000 SATAK |                   |        |           |
|                      | From Template        |          |           | -+              |              |                   |        |           |
|                      | From File            |          | BI        | ank             |              |                   |        |           |
| PDF Optimizer        |                      |          |           |                 |              |                   |        |           |
| Action Wizard        | From Scanner         |          |           |                 |              |                   |        |           |
| Export               | From Multiple Files  |          |           |                 |              |                   |        |           |
| Print                | Combine Files        |          |           |                 |              |                   |        |           |
| Batch Print          | From Clipboard       |          |           |                 |              |                   |        |           |
| Index                |                      |          |           |                 |              |                   |        |           |
| Share                | From Web Page        |          |           |                 |              |                   |        |           |
| Revert               | Form                 |          |           |                 |              |                   |        |           |
| Close                | PDF Portfolio        |          |           |                 |              |                   |        |           |
| Preferences          |                      |          |           |                 |              |                   |        |           |
| Skins                |                      |          |           |                 |              |                   |        |           |

#### สร้างไฟล์ PDF และสร้าง Stamp ใน foxit >> กด snapshot

| G         | õ         | 5 G          | C 1           | € &                        | -   🗢      |                      |        |                  |              |                      |                      |           | ι                | Untitled.p                                               | odf * - Foxit    | PDF Editor           |                |
|-----------|-----------|--------------|---------------|----------------------------|------------|----------------------|--------|------------------|--------------|----------------------|----------------------|-----------|------------------|----------------------------------------------------------|------------------|----------------------|----------------|
| File      | Home      | Conve        | ert E         | dit Or                     | ganize     | Comm                 | ent    | View             | Form         | Prote                | ct Foxit             | t eSign   | Share            | Acces                                                    | sibility         | Help                 | C Tell me      |
| Ð         | TD        |              |               | $\Box$                     | (+)        | $\square$            | Т      | [ <sup>2</sup>   | ĪŢ           |                      | TI                   |           | 3                | $\begin{bmatrix} \mathbf{k} \\ \mathbf{k} \end{bmatrix}$ |                  | OCRI                 | $\square$      |
| Hand      | Select Sr | napShot C    | lipboard<br>• | Bookmark                   | Zoom<br>•  | Page Fit<br>Option * | Reflow | Rotate<br>View * | Edit<br>Text | Edit<br>Object▼      | Typewriter           | Highlight | Rotate<br>Pages▼ | Insert<br>•                                              | From<br>Scanner* | Quick<br>Recognition | Fill &<br>Sign |
| Start     | r         | Snaj<br>Sele | oShot A       | <b>It+7</b><br>to save a s | napshot to | d.pdf *              |        | ×                |              |                      |                      |           |                  |                                                          |                  |                      |                |
| $\Box$    |           | the          | lipboard      |                            | B<br>T     |                      |        |                  |              |                      |                      |           |                  |                                                          |                  |                      |                |
| D         |           |              |               |                            |            |                      |        |                  |              |                      |                      |           |                  |                                                          |                  |                      |                |
| Ŵ         |           |              |               |                            |            |                      |        |                  |              |                      |                      |           |                  |                                                          |                  |                      |                |
| $\otimes$ |           |              |               |                            |            |                      |        |                  |              |                      |                      |           |                  |                                                          |                  |                      |                |
| Ø         |           |              |               |                            |            |                      |        |                  |              |                      |                      |           |                  |                                                          |                  |                      |                |
| ବ         |           |              |               |                            |            |                      |        |                  |              |                      |                      |           |                  |                                                          |                  |                      |                |
| l I       | •         |              |               |                            |            |                      |        | สำนัก            | าบริหา       | <mark>ารและพั</mark> | <mark>ฒนาวิชา</mark> | การ       |                  |                                                          |                  |                      |                |
| lla       |           |              |               |                            |            |                      |        | เลขที่<br>ะส     |              |                      |                      |           |                  |                                                          |                  |                      |                |
| G         |           |              |               |                            |            |                      |        | วนท.             |              |                      |                      |           |                  |                                                          |                  |                      |                |

#### สร้างไฟล์ PDF และสร้าง Stamp ใน foxit >> กด snapshot

| G         | ⑦ □ □ □ □ □ □ □ □ □ □ □ □ □ □ □ □ □ □ □                                                                                                    |                    |
|-----------|----------------------------------------------------------------------------------------------------|--------------------|
| File      | Home Convert Edit Organize Comment View Form Protect Foxit eSign Share Accessibility Help Q Tell me                                                                                                    |                    |
| (III)     |                                                                                                    |                    |
| Hand      | Select       SnapShot       Clipboard       Bookmark       Zoom       Page Fit       Reflow       Rotate       Edit       Edit       Edit       Typewriter       Highlight       Rotate       Insert       From       Quick       Fill &         Select       Som       Option*       View*       Edit       Edit       Text       Object*       Pages*       Scanner*       Recognition       Sign |                    |
| Start     | SnapShot Alt+7<br>Select an area to save a snapshot to                                                                                                    |                    |
| $\Box$    | the clipboard                                                                                                    |                    |
|           |                                                                                                    |                    |
| ©}        | สำนักบริหารและเพ็ตบาวิหาการ Copy                                                                                                    | y Selected Graphic |
| $\otimes$ | เลขที่                                                                                                    | ect All            |
| Ø         | วันที                                                                                                    |                    |
| ବ         |                                                                                                    |                    |
|           | สำนักบริหารและพัฒนาวิชาการ                                                                                                    |                    |
| lla.      | เลขที<br>วันซี                                                                                                    |                    |
| ß         | a 19 h.                                                                                                    |                    |

#### สร้างไฟล์ PDF และสร้าง Stamp ใน foxit >> กด snapshot -> pdf->jpg

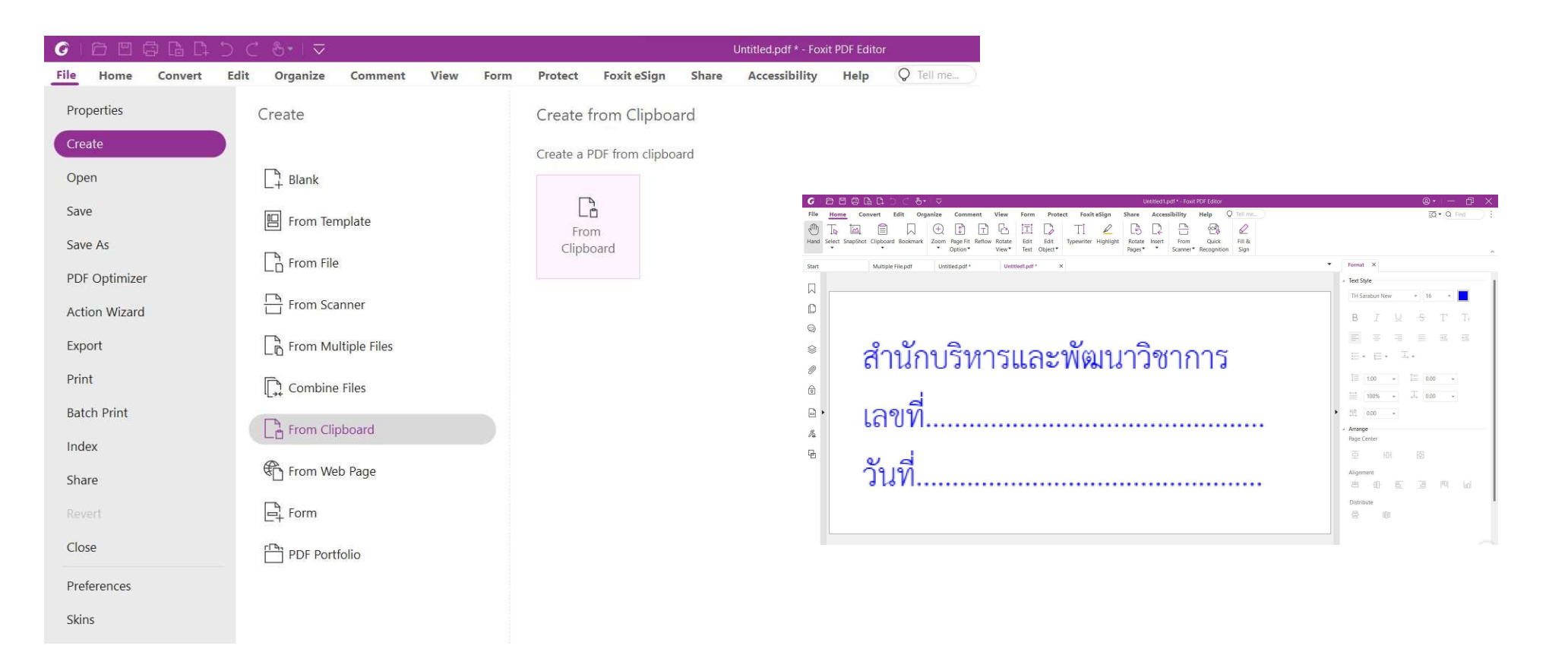

#### สร้างไฟล์ PDF และสร้าง Stamp ใน foxit >> กด snapshot

| G            | ð      |   | là (  | <u>C</u> 1 | ⊂ &                                                                                                    | •   ⊽   |              |         |         |           |         |           |                   | d20                   | 124_newSta   | mp.pdf - Foxi            | t PDF Edi | tor              |                       |           |         |                  |
|--------------|--------|---|-------|------------|----------------------------------------------------------------------------------------------------|---------|--------------|---------|---------|-----------|---------|-----------|-------------------|-----------------------|--------------|--------------------------|-----------|------------------|-----------------------|-----------|---------|------------------|
| File         | Home   | c | onver | t Ed       | it O                                                                                                    | rganize | Comme        | ent     | View    | Form      | Protect | t F       | oxit eSign        | Share                 | Access       | ibility H                | lelp      | Q Tell m         | e )                   |           |         |                  |
| $\mathbb{G}$ | Tr     | D | T     | T          | $\square$                                                                                                    | 22      | TI           | AE      | Þ       |           | Q       | $\oslash$ |                   | Eð                    |              |                          | æ         | Q                | $\square$             | ÷         | ţ       |                  |
| Hand         | Select | Ŧ | Ŧ     | T,         | Note                                                                                                    | File    | Typewriter   | Textbox | Callout | Drawing   | Pencil  | Eraser    | Area<br>Highlight | Search &<br>Highlight | Measure<br>• | Accounting<br>Calculator | Stamp     | Custom<br>Stamp▼ | Summarize<br>Comments | Import    | Export  | FDF via<br>Email |
| C            |        |   |       |            | and the second second se | - T.    |              |         | 42024   |           | - 16 V  |           |                   |                       |              |                          |           | Creat            | e Custom Sta          | mp        |         |                  |
| Start        |        |   | IVIL  | litiple Fi | e.pai                                                                                                    | U       | nutiea.par ^ |         | 02024   | _newstamp | .par ^  |           |                   |                       |              |                          |           | ्रि Creat        | e Custom Dyr          | namic Sta | mp      |                  |
|              |        |   |       |            |                                                                                                    |         |              |         |         |           |         |           |                   |                       |              |                          |           | द्हे Mana        | ige Stamps            |           |         |                  |
| $\square$    | r      |   |       |            |                                                                                                    |         |              |         |         |           |         |           |                   |                       |              |                          |           | ୁ ଦିଶ୍ର Paste    | Clipboard Im          | age as St | amp Too | ol               |
| -            |        |   |       |            |                                                                                                    |         |              |         |         |           |         |           |                   |                       |              |                          |           | 습 Show           | Stamps Palet          | te        |         |                  |
|              |        |   |       |            |                                                                                                    |         |              |         |         |           |         |           |                   |                       |              |                          |           | Set Fa           | avorite Stamp         | S         |         |                  |
| Q            |        |   |       |            |                                                                                                    |         |              |         |         |           |         |           |                   |                       |              |                          |           |                  |                       |           |         |                  |
|              |        |   | 2     |            | ų,                                                                                                    | ~ ~     | .2.          | ~~      | -       |           |         | 2         |                   | 105                   | 2            | ~ ~                      | ~ ~       |                  |                       |           |         |                  |

#### สร้างไฟล์ PDF และสร้าง Stamp ใน foxit >>create your stamp template

| ∠ I I     File     Typewriter Textbox                                                          | Callout Drawing Pencil Eraser Are                                                                                                    | E E E E E E E E E E E E E E E E E E E                                                                                                    | Custom<br>Stamp <sup>™</sup> Custom<br>Stamp <sup>™</sup> Comments FDF |
|------------------------------------------------------------------------------------------------|----------------------------------------------------------------------------------------------------|----------------------------------------------------------------------------------------------------|------------------------------------------------------------------------|
| Multiple File.pdf         Untitled.pdf *           สำนักบริห           เลขที่           วันที่ | Ereate Custom Dynamic Stamp<br>Stamp Template:<br>Arrow Stamp (Green)<br>Arrow Stamp (Purple)<br>Circle Stamp (Blue)<br>Diamond Stamp (Green)<br>Ellipse Stamp (Green)<br>Ellipse Stamp (Purple)<br>Ellipse Stamp (Purple)<br>Octagon Stamp (Blue)<br>Octagon Stamp (Blue)<br>Octagon Stamp (Blue)<br>Square Stamp (Blue)<br>Rectangle Stamp (Deep Blue)<br>Square Stamp (Blue)<br>Triangle Stamp (Blue)<br>Triangle Stamp (Blue)<br>Tri | Ignt Highlight       Calculator         Preview:       สำนักบริหารและพัฒนา<br>เลซที่รับที่[16/01/202         Category: <type a="" here="" name="" new<="" td="" to="">         Name:       New Stamp         Font:       Helvetica         Stamp Text:       <date>         Font Size:       Auto         Otion       Otion</date></type> | Stamp* Comments Em                                                     |

#### สร้างไฟล์ PDF และสร้าง Stamp ใน foxit

| G         | õB           | 6      | Cà Cì  | 5 C             | 9•∣⊽     | 7              |             |         |         |        |                   |                   | Μ                     | lultiple File | .pdf * - Foxit P         | PDF Editor                                                                                                    |
|-----------|--------------|--------|--------|-----------------|----------|----------------|-------------|---------|---------|--------|-------------------|-------------------|-----------------------|---------------|--------------------------|----------------------------------------------------------------------------------------------------|
| File      | Home         | C      | onvert | Edit            | Organiz  | e <u>Comm</u>  | ent         | View    | Form    | Protec | t Fo              | oxit eSign        | Share                 | Access        | ibility H                | telp Q Tell me                                                                                                    |
| Hand      | ∏⊳<br>Select | ₽<br>T | T<br>Ŧ | T. Note         | File     | TI             | <br>Textbox | Callout | Drawing | Rencil | <u></u><br>Eraser | Area<br>Highlight | Search &<br>Highlight | Measure<br>▼  | Accounting<br>Calculator | Production     Production     Production |
| Start     |              |        | Mult   | iple File.pdf * | ×        | Untitled.pdf * |             | Untitle | ed1.pdf |        |                   |                   |                       |               |                          |                                                                                                    |
| $\Box$    |              |        |        |                 |          |                |             |         |         |        |                   |                   |                       |               |                          |                                                                                                    |
| D         |              |        |        |                 |          |                |             |         |         |        |                   |                   |                       |               |                          |                                                                                                    |
| Ŵ         |              |        |        |                 | Multiple | e File         |             |         |         |        |                   | สำเ               | มักบริหารเ            | เละพัฒน       | าวิชาการ                 |                                                                                                    |
| $\otimes$ |              |        |        |                 |          |                |             |         |         |        |                   | เลข               | ที่                   | 4/004         | 24                       | ACCEPTED WITNESS SIGN HERE REJECTED                                                                                                    |
| Ø         |              |        |        |                 |          |                |             |         |         |        |                   | วันที่            | 16/0                  | )1/202        | 24                       |                                                                                                    |
| ବ         |              |        |        |                 |          |                |             |         |         |        |                   |                   |                       |               |                          | INITIAL multiple sign                                                                                                    |
|           | •            |        |        |                 |          |                |             |         |         |        |                   |                   |                       |               |                          | Want                                                                                                    |
| lla,      |              |        |        |                 |          |                |             |         |         |        |                   |                   |                       |               |                          | Head Stamps                                                                                                    |
| ß         |              |        |        |                 |          |                |             |         |         |        |                   |                   |                       |               |                          | Azðarrrunnsrumperseiniðurneiðu<br>12/07/2023                                                                                                    |
| []        |              |        |        |                 |          |                |             |         |         |        |                   |                   |                       |               |                          | ActionStamps                                                                                                    |
|           |              |        |        |                 |          |                |             |         |         |        |                   |                   |                       |               |                          | อนุมต เห็นชอบ อนุยาต ลงนามแล้ว                                                                                                    |
|           |              |        |        |                 |          |                |             |         |         |        |                   |                   |                       |               |                          | <mark>ด้าเนินการตามเสนอ</mark> ดีขะรู้รับระทางให้การแรงที่สามาร์                                                                                                    |
|           |              |        |        |                 |          |                |             |         |         |        |                   |                   |                       |               |                          | Date Stamps                                                                                                    |
|           | < 1/2        |        | •      | > » F           | iG       |                |             |         |         |        |                   |                   |                       |               |                          | 11/07/2023 unrevenuentiation information unref                                                                                                    |

#### วิธีการเกษียณหนังสือ โดยทำ Stamp แบบดิจิทัล

การสร้าง Custom Stamp > เมนู Comment > Custom Stamp (ไฟล์ .pdf)

| 0          |        | G      | là C  | 1 D     | ⊂ &       | •   🗢   |            |         |         |         |        |           |                   | A        | ctionsStamp  | os.pdf - Foxi | t PDF Edito |                       |               |             |              |            |
|------------|--------|--------|-------|---------|-----------|---------|------------|---------|---------|---------|--------|-----------|-------------------|----------|--------------|---------------|-------------|-----------------------|---------------|-------------|--------------|------------|
| File       | Home   | Co     | nvert | Edi     | t O       | rganize | Comme      | nt      | View    | Form    | Protec | t Fo      | xit eSign         | Share    | Access       | ibility       | Help        | Q Tell m              | e             |             |              |            |
| Ð          | Tr     | 2      | T     | T       | $\square$ | LA A    | TI         | AE      | Þ       |         | D      | $\oslash$ |                   | Eð       |              |               | පු          | 4 <u>0</u>            | $\square$     | ÷           |              | 1          |
| Hand       | Select | T      | Ŧ     | T,      | Note      | File    | Typewriter | Textbox | Callout | Drawing | Pencil | Eraser    | Area<br>Highlight | Search & | Measure<br>• | Accounting    | g Stamp     | Custom                | Summarize     | Import E    | xport FDF vi | ia<br>il ( |
|            |        |        | 11    |         |           |         |            |         |         |         |        |           | , inginight       |          |              | curculator    | °           | Creat                 | e Custom Sta  | mp          |              | Ē          |
| Start      |        |        | Act   | onsStam | ps.pdf    | ×       |            |         |         |         |        |           |                   |          |              |               |             | ୍ Creat               | e Custom Dyr  | namic Stam  | p            |            |
|            |        |        |       |         |           |         |            |         |         |         |        |           |                   |          |              |               |             | ्र<br>दुल Paste       | Clipboard Im  | nage as Sta | mp Tool      |            |
| L.         |        |        |       |         |           |         |            |         |         |         |        |           |                   |          |              |               |             | C Show                | Stamps Palet  | tte         |              |            |
| لي         |        |        |       |         |           |         |            |         |         |         |        |           |                   |          | ลบบัต        | 3             |             | G <del>√</del> Set Fa | avorite Stamp | is          |              |            |
| Q          |        | C MONT |       |         |           |         |            |         |         |         |        |           |                   |          |              |               |             |                       |               |             |              |            |
|            |        |        |       |         |           |         |            |         |         |         |        |           |                   |          |              |               |             |                       |               |             |              |            |
| 0          |        |        |       |         |           |         |            |         |         |         |        |           |                   |          |              |               |             |                       |               |             |              |            |
| 0          |        |        |       |         |           |         |            |         |         |         |        |           |                   |          |              |               |             |                       |               |             |              |            |
| ବ          |        |        |       |         |           |         |            |         |         |         |        |           |                   |          |              |               |             |                       |               |             |              |            |
| <b>—</b> . |        |        |       |         |           |         |            |         |         |         |        |           |                   | L        | ห็นชอ        | บ             |             |                       |               |             |              |            |
| •          | •      |        |       |         |           |         |            |         |         |         |        |           |                   |          |              |               |             |                       |               |             |              |            |
| lla.       |        |        |       |         |           |         |            |         |         |         |        |           |                   |          |              |               |             |                       |               |             |              |            |
| G          |        |        |       |         |           |         |            |         |         |         |        |           |                   |          |              |               |             |                       |               |             |              |            |
| -12        |        |        |       |         |           |         |            |         |         |         |        |           |                   |          |              |               |             |                       |               |             |              |            |
|            |        |        |       |         |           |         |            |         |         |         |        |           |                   |          |              |               |             |                       |               |             |              |            |
|            |        |        |       |         |           |         |            |         |         |         |        |           |                   | e        | บนุญา        | ต             |             |                       |               |             |              |            |

#### วิธีการเกษียณหนังสือ โดยทำ Stamp แบบดิจิทัล

|         | Browse หา                                                                                                    |
|---------|----------------------------------------------------------------------------------------------------|
| อนุมัติ | File: C:\Users\PC6\Downloads\ActionsStar Browse<br>Category: ActionStamps ~<br>Name อนุมัติ<br>ดั้งชื่อ stamp |
|         | ตั้งชื่อ stamp                                                                                                |

### วิธีการเกษียณหนังสือ โดยทำ Dynamic Stamp แบบดิจิทัล เช่น วันที่ เป็นต้น

| ◎                                                                                                    | ActionsStamps.pdf * - Foxit PDF Editor                                                                                                    | ®• – ₫                                               |
|----------------------------------------------------------------------------------------------------|----------------------------------------------------------------------------------------------------|------------------------------------------------------|
| File Home Convert Edit Organize Comment View                                                                            | Form Protect Foxit eSign Share Accessibility Help 📿 Tell ma                                                                                                    | Q • Q Find                                           |
| Hand Select T T T Note File Typewriter Textbox Callout                                                                  | Drawing Pencil Eraser<br>Highlight Highlight High | FDF via Manage Keep Tool<br>Email Comments* Selected |
| Start Actions ActionsStamps.pdf * X                                                                                     |                                                                                                    |                                                      |
|                                                                                                    | เลือก Create Custom Dynami                                                                                                    | c Stamp                                              |
| Create Custom Dynamic Stamp                                                                                             |                                                                                                    | e e camp                                             |
| Cr.                                                                                                    | rate Your Stamp Template                                                                                                    |                                                      |
| Stamp Template: Preview:                                                                                                |                                                                                                    |                                                      |
| Arrow Stamp (Blue)     Arrow Stamp (Deep Blue)                                                                          |                                                                                                    |                                                      |
| Arrow Stamp (Deep Green)                                                                                                |                                                                                                    |                                                      |
| Arrow Stamp (Purple)                                                                                                    | File: Browse                                                                                                    |                                                      |
| Diamond Stamp (Blue)                                                                                                    |                                                                                                    |                                                      |
| Diamond Stamp (Green) Category: <type here="" t<="" td=""><td>Name</td><td></td></type>                                 | Name                                                                                                    |                                                      |
| Ellipse Stamp (Purple)  Filipse Stamp (Purple) Name: New Stamp                                                          | C Open                                                                                                    | ×                                                    |
| Octagon Stamp (Blue)                                                                                                    | ← → v ↑ >> Desition >                                                                                                    | C Search stamp 0                                     |
| Octagon Stamp (Purple)     Font Helvetica     Rectangle Stamp (Blue)                                                    |                                                                                                    | Seven stamp                                          |
| Rectangle Stamp (Deep Blue) Stamp Text: <type here="" t<="" td=""><td>Organize • New folder</td><td>🗆 • 🗖 💡</td></type> | Organize • New folder                                                                                                    | 🗆 • 🗖 💡                                              |
| Square Stamp (Purple) Font Size                                                                                         | > 🗢 OneDrive - Personal                                                                                                    |                                                      |
| Triangle Stamp (Blue)<br>Triangle Stamp (Purple)                                                                        |                                                                                                    |                                                      |
| Date Dynamic                                                                                                    | Destron                                                                                                    |                                                      |
| Create your stamp template                                                                                              | Add Remov                                                                                                    |                                                      |
|                                                                                                    |                                                                                                    |                                                      |
|                                                                                                    | OK Cance FA_BI                                                                                                    | $\mathbf{X}$                                         |
|                                                                                                    | Documents *                                                                                                    |                                                      |
|                                                                                                    | Pictures *                                                                                                    |                                                      |
|                                                                                                    | 🕖 Music 🛷                                                                                                    |                                                      |
|                                                                                                    | Videos 📌                                                                                                    |                                                      |
|                                                                                                    | File name: DateStamps                                                                                                    | All Image Files(* hmp: * oif: * in v                 |
|                                                                                                    | The name, Corestantia                                                                                                    | Open Cancel                                          |
| // / 1/18 · > > > 店 店                                                                                                   |                                                                                                    | Open Cancel                                          |

### วิธีการเกษียณหนังสือ โดยทำ Dynamic Stamp แบบดิจิทัล เช่น วันที่ เป็นต้น

| tamp Template:                          | Preview:    |                    |     |          |
|-----------------------------------------|-------------|--------------------|-----|----------|
| Arrow Stamp (Blue)                      |             |                    |     |          |
| Arrow Stamp (Deep Blue)                 |             |                    | 100 |          |
| Arrow Stamp (Deep Green)                | 1           | 1/07               | 120 | 72       |
| Arrow Stamp (Green)                     |             | 1/01               | 120 | 20       |
| Arrow Stamp (Purple)                    |             |                    |     |          |
| Circle Stamp (Blue)                     |             |                    |     |          |
| Diamond Stamp (Blue)                    |             | 2                  |     |          |
| Diamond Stamp (Green)                   | Category:   | Date Dynamic       |     | ~        |
| Illipse Stamp (Green)                   |             |                    |     |          |
| Ilipse Stamp (Purple)                   |             | New Stamp          |     |          |
| Ilipse Stamp (Red)                      | Name:       | inen stamp         |     |          |
| Octagon Stamp (Blue)                    |             |                    | 21  |          |
| Octagon Stamp (Purple)                  | Font        | TH Sarabun New Bol | đ   | ×        |
| Rectangle Stamp (Blue)                  |             |                    |     |          |
| Rectangle Stamp (Deep Blue)             | Stamp Text: | <date></date>      |     | ~        |
| quare Stamp (Green)                     |             | []                 |     |          |
| quare Stamp (Purple)                    | Font Size:  | Auto ~             |     | Color:   |
| riangle Stamp (Birele)                  |             |                    |     |          |
| nangle stamp (Purple)                   | Stamp Size: |                    |     |          |
| Jate Dynamic                            |             |                    |     |          |
| Constantion of the second second second |             |                    | Add | Parrieta |
| create your stamp template              |             |                    | Add | Kentove  |
|                                         |             |                    |     |          |
|                                         |             |                    | 1   | 100000   |
|                                         |             |                    | OK  | Cancel   |

# เทคนิคการลงนามแบบ<mark>หลายหน้า</mark> แบบ without visible signature

### สร้าง Stamp หลายเซนต์ตนเอง เข้าไปที่ comment->Create Custom Stamp

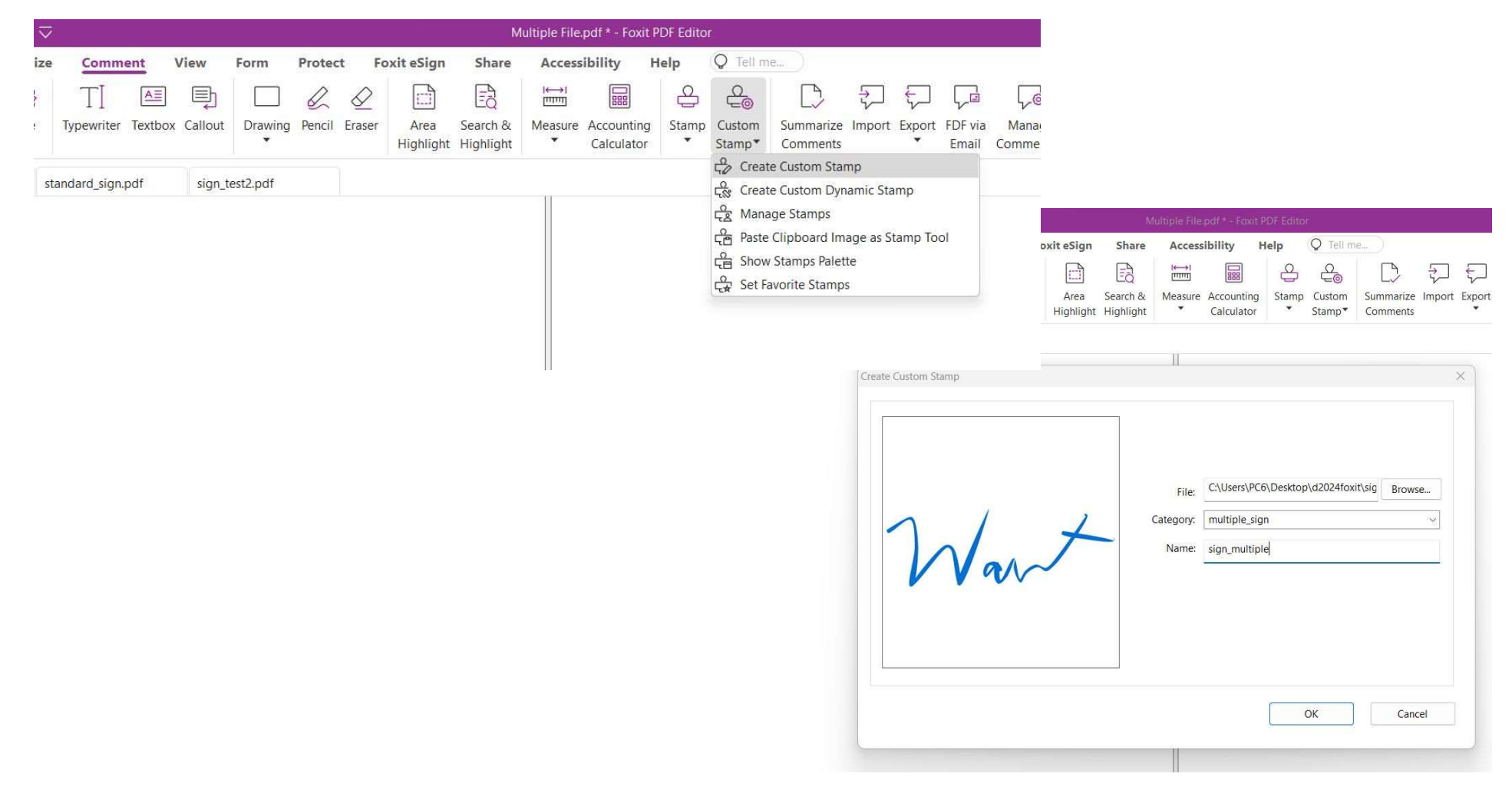

# กดคลิ๊กขวาที่ stamp ลายเซนต์ เลือก place on Multiple Place

| 6 0       | 80     | C 1 6        | ⊂ &•∣           | $\overline{\lor}$          |              |                |
|-----------|--------|--------------|-----------------|----------------------------|--------------|----------------|
| File H    | ome Co | onvert E     | dit Organ       | ize <u>Comm</u>            | ent Vie      | w Form F       |
| m T       | 2      | ΤT           | ĘĘ              | TI                         | <u>A</u> =   | <u>₽</u>       |
| Hand Sele | ect T  | Ŧ, T,        | Note File       | e Typewriter               | Textbox Ca   | allout Drawing |
| Start     |        | Multiple Fi  | ile.pdf * X     | standard_sign.             | pdf          | sign_test2.pdf |
|           |        |              |                 |                            |              |                |
|           |        |              |                 |                            |              |                |
| Ľ         |        |              | Reply           | on Multiple Page           | <b>c</b> .)) |                |
| $\odot$   |        |              | Cut             | on manpie rage             | -J           |                |
|           |        |              | Сору            |                            |              |                |
|           |        |              | Paste           |                            |              |                |
| M         |        |              | Delet           | 2                          |              |                |
| 0         |        |              | Align           |                            |              | E              |
| Q         |        |              | Cente           | F                          |              | )              |
|           |        |              | Distri          | oute                       |              | 8              |
| L >       |        |              | Set St          | atus                       |              |                |
| 116       |        |              | Mark            | with Checkmark             |              | 5              |
| V 44      |        |              | Open            | Popup Note                 |              |                |
| G         |        |              | Reset           | Popup Note Loca            | ation        |                |
|           |        |              | Open            | All Popups                 |              |                |
| Lo        | 1000   | 0            | Close           | All Popups                 |              |                |
|           | Ī.     | 11           | Prope<br>Set Ci | rties<br>irrent Properties | as Default   |                |
|           |        | Na           | w j             |                            |              |                |
|           | -      | (Wararat Sor | ngpan)          |                            |              |                |

| 🗸 All pa | ges     |          |       |   |   |    |  |
|----------|---------|----------|-------|---|---|----|--|
| ) From:  | 1       | *        | To:   | 1 | * | /2 |  |
|          | Odd and | d Even I | Pages |   | ~ |    |  |

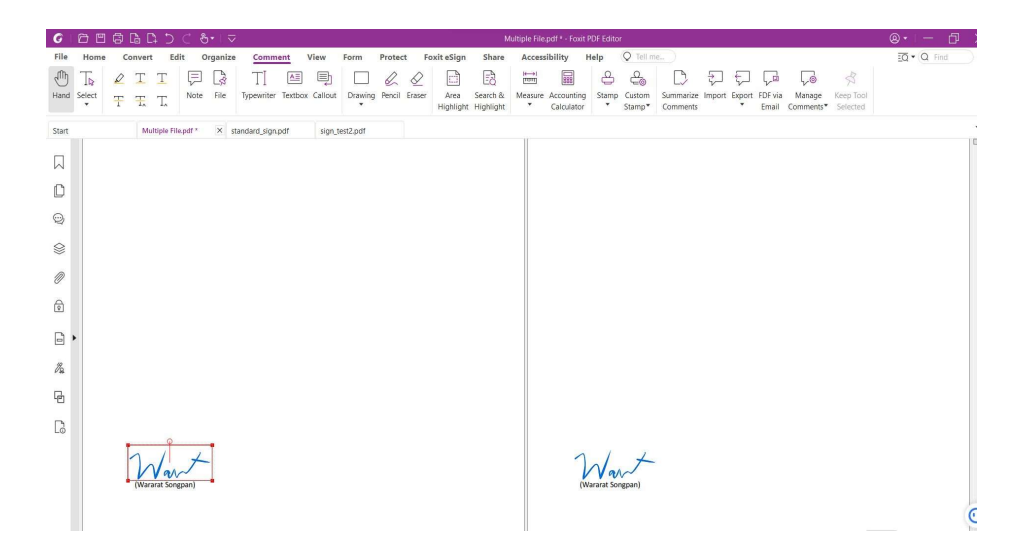

### กดที่ Protect-> Certify without Visible Signature

|                                                                                                    | Multiple File.pdf * - Foxit PDF Editor                                                                                                    | @•∣— ⊡ > |
|----------------------------------------------------------------------------------------------------|----------------------------------------------------------------------------------------------------|----------|
| File Home Convert Edit Organize Comment View Form Protect FoxiteSign Share                                                                                                    | e Accessibility Help Q Tell me                                                                                                    | Q Find   |
| Image: Description of the section of the section o | Image: Constraint of the stamp     Image: Constraint of the stamp       Fill & Sign & Time Stamp     Validate       Sign Certify*     Document                                                                                                    |          |
| Start Multiple File.pdf * X standard_sign.pdf sign_test2.pdf                                                                                                    | <ul> <li>Place Signature</li> <li>Sign Document</li> </ul>                                                                                                    | 1.<br>   |
| Digital Signatures                                                                                                    | <sup>2</sup> / <sub>4</sub> <sup>2</sup> <sup>2</sup> / <sub>4</sub> <sup>2</sup> Certify with Visible Signature <sup>2</sup> / <sub>4</sub> <sup>2</sup> <sup>2</sup> / <sub>4</sub> <sup>2</sup> <sup>2</sup> Certify without Visible Signature |          |
|                                                                                                    | Jigital IDs<br>♀ Trusted Certificates                                                                                                    |          |
| କ୍ର<br>                                                                                                    | Certify without Visible Signature Digitally certify the document with an invisible circument                                                                                                    |          |
|                                                                                                    | Certify Document                                                                                                    | ×        |
| 0                                                                                                    | Sign As: วรารัตน์ สงฆ์แป้น                                                                                                    | V Info   |
| ি                                                                                                    | Text For Signing                                                                                                    |          |
|                                                                                                    | Reason: I am the author of this document                                                                                                    | ~        |
| R.                                                                                                    | Permitted Actions After Certifying                                                                                                    | ,        |
| G                                                                                                    | No changes allowed                                                                                                    |          |
|                                                                                                    | Apply to Multiple Files                                                                                                    | n Cancel |
| (Wararat Songpan)                                                                                                    | (Wararat Songpan)                                                                                                    |          |

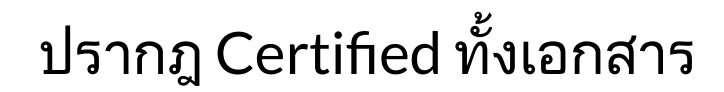

| G         |                                 |                                   | a C₄ ⊃ :                                     | ⊂ শু•                    | $\overline{}$          |                  |                     |                  |                     |                   | Multiple           | File-twopa         | te.pdf - Foxit F       | PDF Editor        |
|-----------|---------------------------------|-----------------------------------|----------------------------------------------|--------------------------|------------------------|------------------|---------------------|------------------|---------------------|-------------------|--------------------|--------------------|------------------------|-------------------|
| File      | Home                            | e Con                             | vert Edi                                     | t Orga                   | nize Co                | mment            | View Fo             | rm <u>Protec</u> | t Fox               | it eSign          | Share              | Accessibi          | lity Help              | p Q Tell me       |
| Ð         | To                              |                                   |                                              |                          |                        |                  | ବ                   | ē. [             | à 6                 |                   | $\square$          | PQ.                | Lo                     | Ro                |
| Hand      | Select                          | Smart<br>Redact •                 | Mark for<br>Redaction*                       | Whiteout                 | Protect<br>Redactions* | Hidden<br>Data 🔻 | Secure<br>Document▼ | Restrict Ba      | tch Setti<br>rypt * | ngs Sensitiv<br>• | ity Fill &<br>Sign | Sign &<br>Certify▼ | Time Stamp<br>Document | Validate          |
| Start     |                                 |                                   | standard_sig                                 | in.pdf                   | sign_test2             | .pdf             | Multiple F          | ile-twopat ×     |                     |                   |                    |                    |                        |                   |
| $\Box$    | Digital<br>⊟ <mark>Q C</mark> e | Signature                         | S<br>วรารัตน์ สงฆ์เ                          | ป็น                      |                        |                  |                     |                  |                     |                   |                    |                    |                        |                   |
|           | )<br>(*)                        | Documen<br>Signature<br>Last Chec | t certification<br>Details<br>ked: 2024.01.1 | is valid:<br>6 17:31:03+ |                        |                  |                     |                  |                     |                   |                    |                    |                        |                   |
| Ŵ         |                                 | Signature<br>Click to vi          | _0 (invisible s<br>ew this versic            | ignature)<br>n           |                        |                  |                     |                  |                     |                   |                    |                    |                        |                   |
| $\langle$ |                                 |                                   |                                              |                          |                        |                  |                     |                  |                     |                   |                    |                    |                        |                   |
| Ø         |                                 |                                   |                                              |                          |                        |                  |                     |                  |                     |                   |                    |                    |                        |                   |
| ବି        |                                 |                                   |                                              |                          |                        |                  |                     |                  |                     |                   |                    |                    |                        |                   |
| ß         |                                 |                                   |                                              |                          | •                      |                  |                     |                  |                     |                   |                    |                    |                        |                   |
| I.        |                                 |                                   |                                              |                          |                        |                  |                     |                  |                     |                   |                    |                    |                        |                   |
| ĿĊ        |                                 |                                   |                                              |                          |                        |                  |                     |                  |                     |                   |                    |                    |                        |                   |
| Ŀ         |                                 |                                   |                                              |                          |                        |                  |                     |                  |                     |                   |                    |                    |                        |                   |
|           |                                 |                                   |                                              |                          |                        | 201              | +                   |                  |                     |                   |                    |                    |                        | 1 1 ×             |
|           |                                 |                                   |                                              |                          |                        | (Wararat S       | iongpan)            |                  |                     |                   |                    |                    |                        | (Wararat Songpan) |
|           |                                 |                                   |                                              |                          |                        |                  |                     |                  |                     |                   |                    |                    |                        |                   |

เทคนิคการลงนามแบบหลายหน้า แบบ การใช้ eSign (กรณียังไม่มี Digital ID)

## กดที่ Foxit eSign และกด + เพื่อสร้างการเซ็นต์แบบหลายหน้า

| File Home Convert Edit Organize | Comment View Form     | Protect Foxit eSign | Share Accessibilit | y Help Q Tell me |
|---------------------------------|-----------------------|---------------------|--------------------|------------------|
| Hand Select Kohr +              |                       | AB AB               |                    | T. Document      |
|                                 | Signatures Signatures | Text Field Text *   | Signatur           | e Status         |
| Start Multiple File.pdf * X     |                       |                     |                    |                  |
|                                 | Manage Signatures     |                     | ×                  |                  |
|                                 | Full Name             | Initials            | + Add              |                  |
|                                 | Edit Signature        |                     | ×                  |                  |
|                                 | Type Draw Import Pas  | te Online           |                    |                  |
|                                 | *full Name            | Clear               | Clear              |                  |
|                                 | Draw signature        |                     | Draw Initials      |                  |
|                                 | Options               |                     | OK Cancel          |                  |

# กดที่ Foxit eSign และกด + เพื่อสร้างการเซ็นต์แบบหลายหน้า

| ● □ □ □ □ □ □ □ □ □ □ □         | Multiple File.pdf * - Foxit PDF Editor                                                                                |        |
|---------------------------------|----------------------------------------------------------------------------------------------------|--------|
| File Home Convert Edit Organize | Comment View Form Protect Foxit eSign Share Accessibility Help Q Tell me                                              |        |
| Hand Select                     | Image     Apply All     Add     Comb     Predefined       Signatures     Signatures     Signatures     Text     Field |        |
| Start Multiple File.pdf * X     |                                                                                                    |        |
| Digital Signatures              |                                                                                                    |        |
|                                 | Place on Multiple Pages                                                                                               | >      |
|                                 | Page Range                                                                                                    |        |
| <b>Q</b>                        | O All pages                                                                                                    |        |
| \$                              | ◯ From: 1 📫 To: 2                                                                                                    | 2 🔹 /2 |
| 0                               | Odd and Even Pages                                                                                                    | ~      |
| ବ                               |                                                                                                    |        |
| -                               | ОК                                                                                                    | Cancel |
| Pa                              | Place on Multiple Pages                                                                                               |        |
| G                               | (Wararat Sc                                                                                                    |        |
| ۲.                              | Сору                                                                                                    |        |
| LO                              | Paste                                                                                                    |        |
|                                 | Delete                                                                                                    |        |

## กดที่ Foxit eSign และกด + เพื่อสร้างการเซ็นต์แบบหลายหน้า

| G                       |                  | b [], j ⊂           | &•∣ ⊽    |                                                      |                        |                        | Mul   | tiple File.pdf * - F | oxit PDF Edi       | tor               |
|-------------------------|------------------|---------------------|----------|------------------------------------------------------|------------------------|------------------------|-------|----------------------|--------------------|-------------------|
| File                    | Home Co          | nvert Edit          | Organize | Comment View For                                     | m Protect              | Foxit eSign            | Share | Accessibility        | Help               | Q Tell me         |
| Hand                    | Ta K<br>Select   | That                | +        | ↓ De De<br>Manage Apply All<br>Signatures Signatures | Add Comb<br>Text Field | Predefined       Text▼ | ×     | Request<br>Signature | Document<br>Status |                   |
| Start                   |                  | Multiple File.pdf * | ×        |                                                      |                        |                        |       |                      |                    |                   |
|                         | Digital Signatur | es                  |          |                                                      |                        |                        |       |                      |                    |                   |
| D                       |                  |                     |          |                                                      |                        |                        |       |                      |                    |                   |
| Ŵ                       |                  |                     |          |                                                      |                        |                        |       |                      |                    |                   |
| $\langle\rangle\rangle$ |                  |                     |          |                                                      |                        |                        |       |                      |                    |                   |
| Ø                       |                  |                     |          |                                                      |                        |                        |       |                      |                    |                   |
| ହ                       |                  |                     |          |                                                      |                        |                        |       |                      |                    |                   |
|                         |                  |                     | •        |                                                      |                        |                        |       |                      |                    |                   |
| lla,                    |                  |                     |          |                                                      |                        |                        |       |                      |                    |                   |
| P                       |                  |                     |          |                                                      |                        |                        |       |                      |                    |                   |
|                         |                  |                     |          |                                                      |                        |                        |       |                      |                    |                   |
|                         |                  |                     |          | (Wararat Songpan)                                    |                        |                        |       |                      |                    | (Wararat Songpan) |